# **TABLE OF CONTENTS**

| TABLE OF CONTENTS                                              | 1           |
|----------------------------------------------------------------|-------------|
| INTRODUCTION                                                   | 2           |
| COMPARE SIDE BY SIDE                                           | 3           |
| WHY WOULD YOU USE THIS?<br>Step by Step                        | 3<br>3      |
| SPLIT                                                          | 5           |
| Why would you use this?<br>Step by Step<br>Alternative Methods | 5<br>5<br>6 |

©2005 The University of Akron These materials were developed and are owned by the University of Akron. All rights reserved. These materials may not be reproduced in whole or in part without the express written permission of The University of Akron

Ver. 2005.09.27 Learning Technologies/Software Training Page 1 ©2005 The University of Akron. These materials may not be reproduced in whole or in part without the express written permission of The University of Akron

## Introduction

This manual will detail most of the menu options found in the Word 2003 menu Window. The Window menu options discussed in this manual are:

- Compare Side by Side
- □ Split

Each menu item will be defined and will provide reasons to use that particular menu option. Following the background information, there will be a Step-by-Step that will provide instruction on how to use the tools and commands. Some processes that you perform from the menu, can also be done other ways. If there is an Alternative method, this would be the last part of each lesson.

## **Compare Side by Side**

### Why would you use this?

- To compare two documents side by side before merging.
- **D** To compare two documents side by side for review.

## **Step by Step**

|    | What you do                                               | What happens |
|----|-----------------------------------------------------------|--------------|
| 1. | Open the documents that you want to compare side by side. |              |

#### 2. From the menu choose: Window, Compare Side by Side

The Word window will now appear as follows:

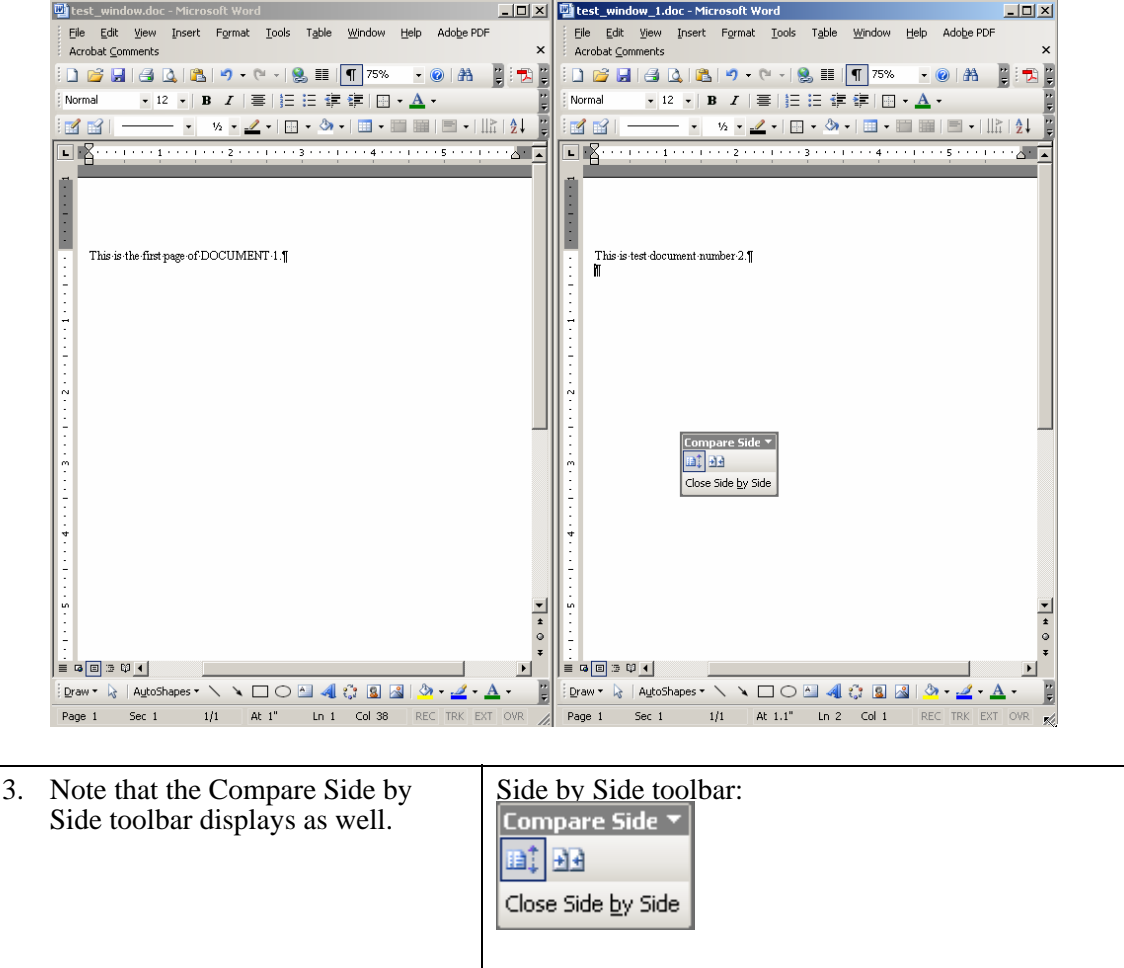

|    | What you do                                                                                                    | What happens |
|----|----------------------------------------------------------------------------------------------------|--------------|
| 4. | The documents will appear side by<br>side. If you scroll down on one<br>document, by default, the other<br>will scroll as well.                                                            |              |
|    | If you only want to scroll through<br>one document, you can click on the<br><b>Synchronous Scrolling</b> icon.                                                                             |              |
| 5. | If you resize the windows (to see<br>more of one document) and you<br>want to put the windows back to<br>where they originally were, click<br>on the <b>Reset Window Position</b><br>icon. |              |
| 6. | To turn off the side by side view, click <b>Close Side by Side</b> .                                                                                                    |              |

# Split

### Why would you use this?

- **•** To see two parts of the same document at the same time.
- **D** To edit two parts of the same document at the same time.
- To copy text from one part of the document to another.

## **Step by Step**

|    | What you do                                                                                                    | What happens                                                   |
|----|----------------------------------------------------------------------------------------------------|----------------------------------------------------------------|
| 1. | Open the document that you want<br>to have a split screen for.<br>Go to the page (area) where you<br>want to split the screen.               |                                                                |
| 2. | From the menu choose:<br>Window, Split                                                                                                    | A dark gray line will be drawn across the window horizontally. |
| 3. | You can move this line higher or lower.                                                                                                    |                                                                |
|    | This is where the split will occur.<br>Make sure not to make the split too<br>high, you need enough room on the<br>top to view the document! |                                                                |

|    | What you do                                                                                                    | What happens             |
|----|----------------------------------------------------------------------------------------------------|--------------------------|
| 4. | With the left mouse button, click<br>one time to create the split.                                                                                                | The window is now split. |
| 5. | You can navigate and edit in either<br>window. The edits that you make<br>will appear in both windows<br>because you are still working with<br>just one document. |                          |
| 6. | To remove the split choose from<br>the menu:<br><b>Window, Remove Split</b>                                                                                       |                          |

## **Alternative Methods**

|    | What you do                                                                                               | What happens |
|----|----------------------------------------------------------------------------------------------------|--------------|
| 1. | Point to the <b>Split</b> box at the top of the vertical scroll bar.                                      |              |
|    |                                                                                                    |              |
| 2. | When the cursor changes to a double arrow, drag and drop the split bar to the position you want.          |              |
| 3. | To remove the split, you can<br>double click on the intersection<br>between the top and bottom<br>window. |              |